## Εγκατάσταση mail 365 μεσω της εφαρμογης Mail της Apple για Iphone & Ipad

Οι συγκεκριμένες οδηγίες δείχνουν πώς εγκαθίσταται το νέο mail 365 σε iphone & ipad. Αυτές οι οδηγίες δημιουργήθηκαν σε IOS 16.1.1 αλλά η διαδικασία είναι παρόμοια και για παλαιότερες εκδόσεις.

- 1. Ανοίξτε τα Settings (Ρυθμίσεις)
- 2. Αναζητήστε και επιλέξτε την εφαρμογή Mail και στη συνέχεια επιλέξτε Accounts

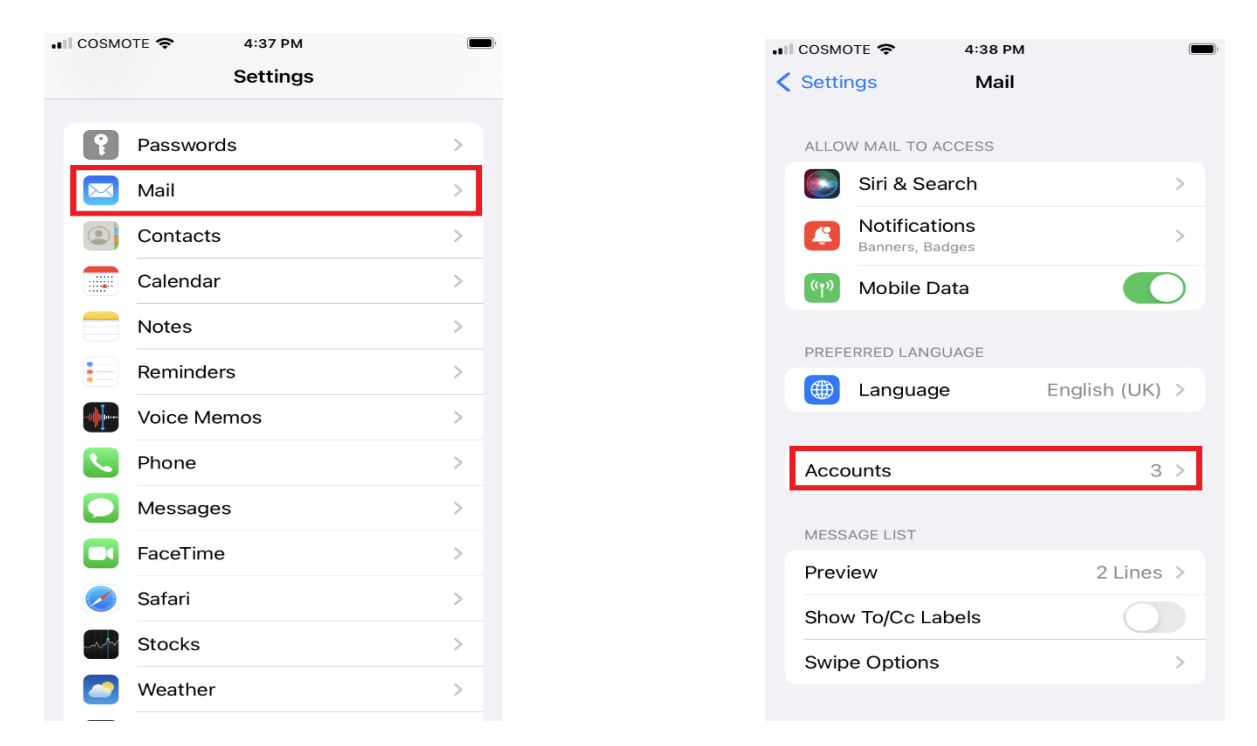

3. Επιλέξτε Add Mail Account και στη συνέχεια Microsoft Exchange

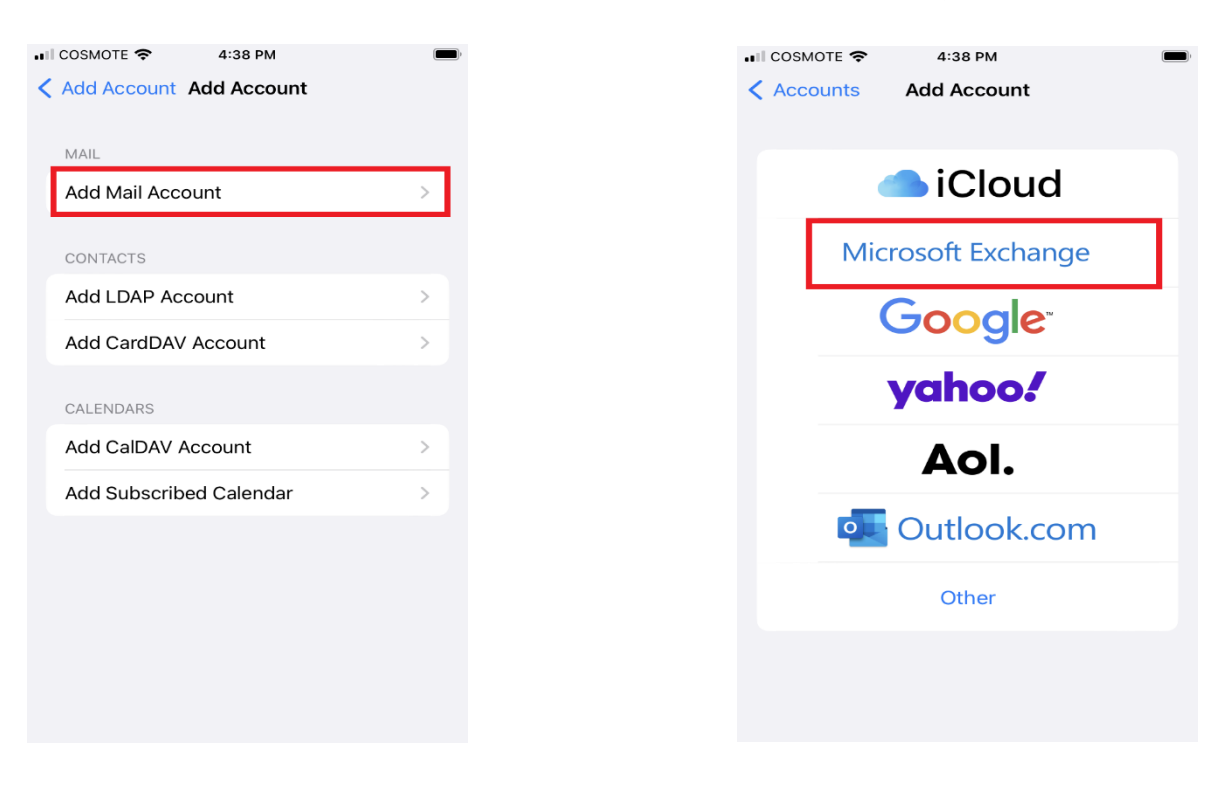

4. Πληκτρολογήστε το email σας. Μπορείτε να αλλάξετε το Description με κάποιο αναγνωριστικό της επιλογής σας, ιδιαίτερα αν έχετε ρυθμίσει και άλλους λογαριασμούς Επιλέξτε στη συνέχεια Next και στην επόμενη οθόνη Sign In

| II COSMOTE 🗢 4:46 PM                                                                                                    |                          |
|----------------------------------------------------------------------------------------------------|--------------------------|
| Cancel Exchange 3                                                                                                    | Next                     |
| Email 1 username@ionio.gr                                                                                                    |                          |
| Description Outlook365 Ionio                                                                                                    |                          |
| Adding an Exchange account will allow the Exc<br>administrator to remotely manage your device,<br>administrator can add/remove restrictions and<br>erase your device.<br>Exchange Device ID | hange<br>The<br>remotely |
| 8B12JQO8SP1M57163G7R6N44T8                                                                                                    |                          |
| "lonio"                                                                                                    |                          |
| qwertyuı                                                                                                    | o p                      |
| asdfghj                                                                                                    | k I                      |
| ☆ z x c v b n r                                                                                                    | n 🗵                      |
| 123 🌐 🖞 space                                                                                                    | return                   |

5. Στην παρακάτω καρτέλα πληκτρολογήστε το **username & password** του ιδρυματικού σας λογαριασμού και στην επόμενη καρτέλα επιλέξτε επιλέξτε **Accept** 

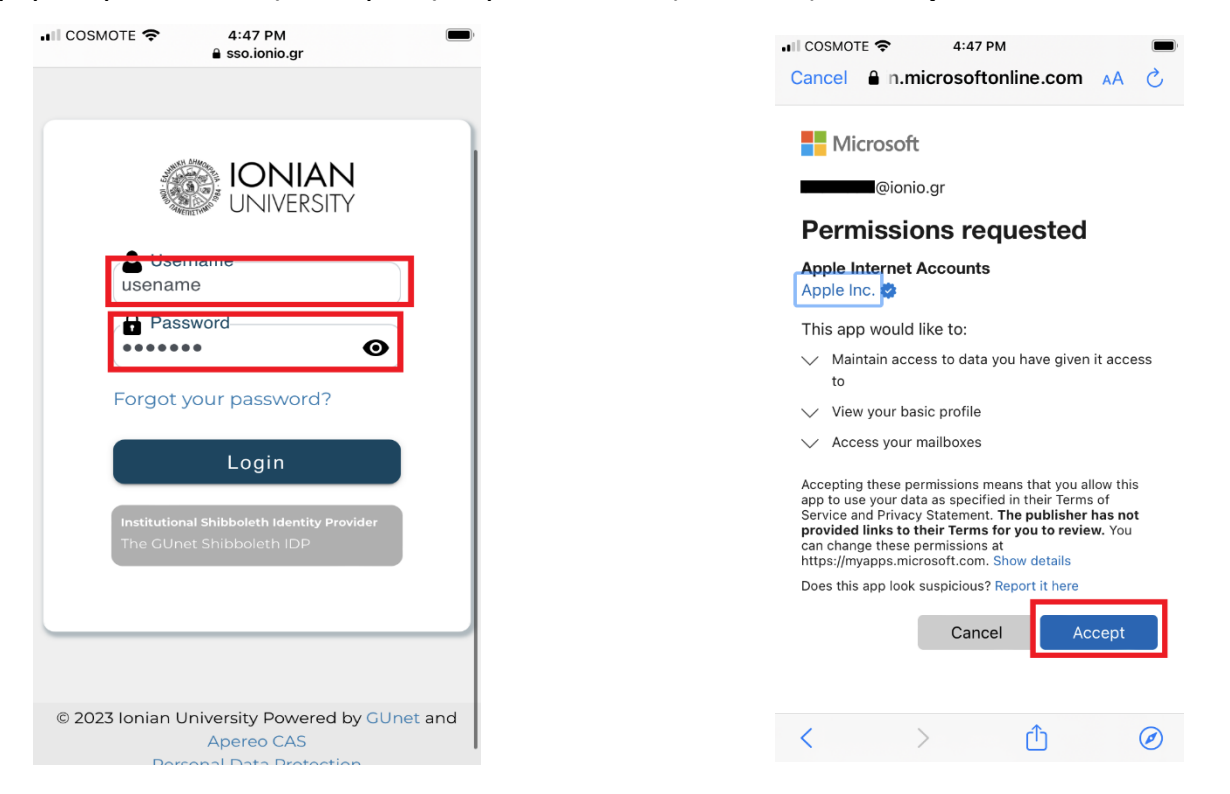

6. Στην επόμενη καρτέλα μπορείτε να επιλέξετε τι να συγχρονίσετε με το iphone σας. Προτείνουμε να συγχρονίσετε μόνο το Mail και το Calendar. Μπορείτε να συγχρονίσετε και τις επαφές σας αλλά μπορεί με αυτόν τον τρόπο να αντικατασταθούν υπάρχουσες επαφές στο τηλέφωνό σας ή να δημιουργηθούν διπλοεγγραφές. Τέλος, επιλέξτε Save. Σε αυτό το σημείο ο λογαριασμός σας έχει πραγματοποιηθεί με επιτυχία.

| II COSMO | те 奈 5:59 РМ | ,<br>, |
|----------|--------------|--------|
| Cancel   | Exchange     | Save   |
|          | Mail         |        |
|          | Contacts     |        |
|          | Calendars    |        |
|          | Reminders    |        |
|          | Notes        |        |
|          |              |        |
|          |              |        |
|          |              |        |
|          |              |        |
|          |              |        |
|          |              |        |
|          |              |        |